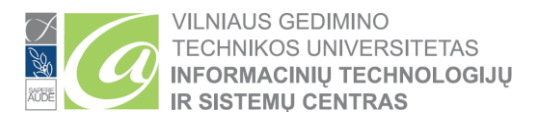

## TWO FACTOR AUTHENTICATION (MFA) CONFIGURATION

Two-factor authentication (MFA, MFA), sometimes called two-factor authentication or dual authentication, is a security process that requires more than one method of authentication to identify a user. This process is necessary to better protect user data and the resources that the user seeks to access.

To perform the steps below, your mobile device and computer need internet access.

- For Students: use your student email address ( name.surname@stud.vilniustech.lt )
- For employees: use your employee email address ( name.surname@vilniustech.lt )
- If you are both an employee of VILNIUS TECH and a student of VILNIUS TECH, then MFA needs to be configured for the student and employee accounts.

Open the following link in your browser to start the MFA configuration process: https://aka.ms/mfasetup In the login window (<u>https://aka.ms/mfasetup</u>), enter the e-mail of the Employee or Student email address and password:

| Microsoft                                                                         |      |      |  |
|-----------------------------------------------------------------------------------|------|------|--|
| Sign in                                                                           |      |      |  |
| name.surname@vilniustech.lt                                                       |      |      |  |
| If you are a student: name.surname@stud.vilniustech.lt<br>No account? Create one! |      |      |  |
| Can't access your acco                                                            | unt? |      |  |
|                                                                                   | Back | Next |  |
|                                                                                   |      |      |  |

Click *Next* to start the MFA configuration:

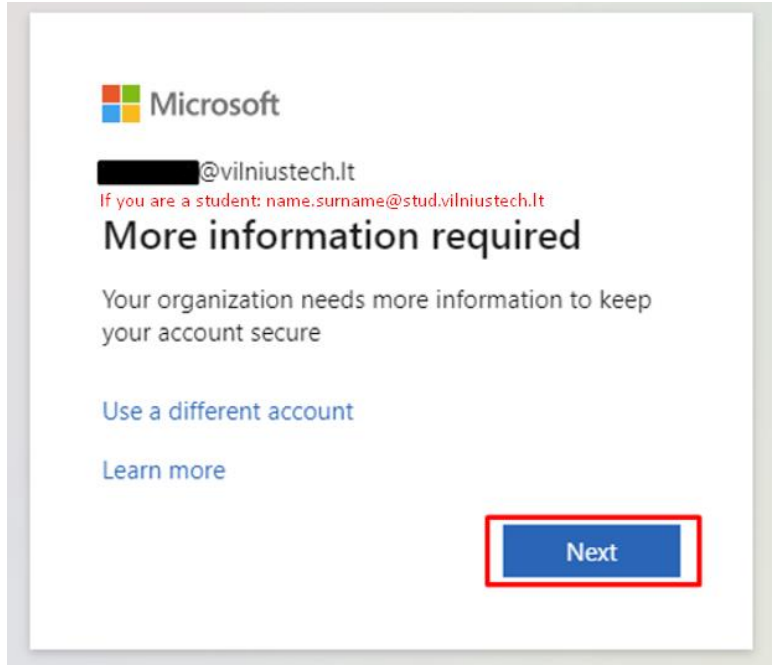

### Select the desired authentication method:

|                           | Keep your account secure                                                          |
|---------------------------|-----------------------------------------------------------------------------------|
| Your                      | organization requires you to set up the following methods of proving who you are. |
| Microsof                  | ft Authenticator                                                                  |
|                           | Start by getting the app                                                          |
|                           | On your phone, install the Microsoft Authenticator app. Download now              |
|                           | After you install the Microsoft Authenticator app on your device, choose "Next".  |
|                           | Next                                                                              |
| <u>l want to set up a</u> | a different method                                                                |

In the list, you can choose authentication between an app and a phone number. At least one must be selected, but 2 authentication methods can be configured.

Select the desired method and confirm the selection (*Confirm*):

|                           | Keep your account secure                                                     |
|---------------------------|------------------------------------------------------------------------------|
| Your organ                | ization requires you to set up the following methods of proving who you are. |
| Microsoft A               | uthenticator                                                                 |
| Sta                       | rt by getting the app                                                        |
| On y                      | our phone, install the Microsoft Authenticator app. Download now             |
| After                     | you install the Microsoft Authenticator app on your device, choose "Next".   |
|                           | Choose a different method $	imes$                                            |
| l want to set up a differ | which method would you like to use?                                          |
|                           | Choose a method V                                                            |
|                           | Phone                                                                        |
|                           | Authenticator app                                                            |

# MFA CONFIGURATION STEPS IF YOU SELECTED AN APP AS THE AUTHENTICATION METHOD

Configuration using Phone number is given below in the instructions. Step "Configuration steps for MFA using phone number as authentication method".

Download the app with this icon:

Download links:

- Google play (Android): <u>https://play.google.com/store/apps/details?id=com.azure.authenticator&gl=us</u>
- Apple store (iOS): <u>https://apps.apple.com/us/app/microsoft-authenticator/id983156458</u>

Launch the app. During the MFA configuration do not exit Microsoft Authenticator app:

- Select Allow, so that the phone receives notifications about any connections to your account
- Select Add account or select the plus sign at the top of the screen
- Select Work or school account
- Select Scan a QR code

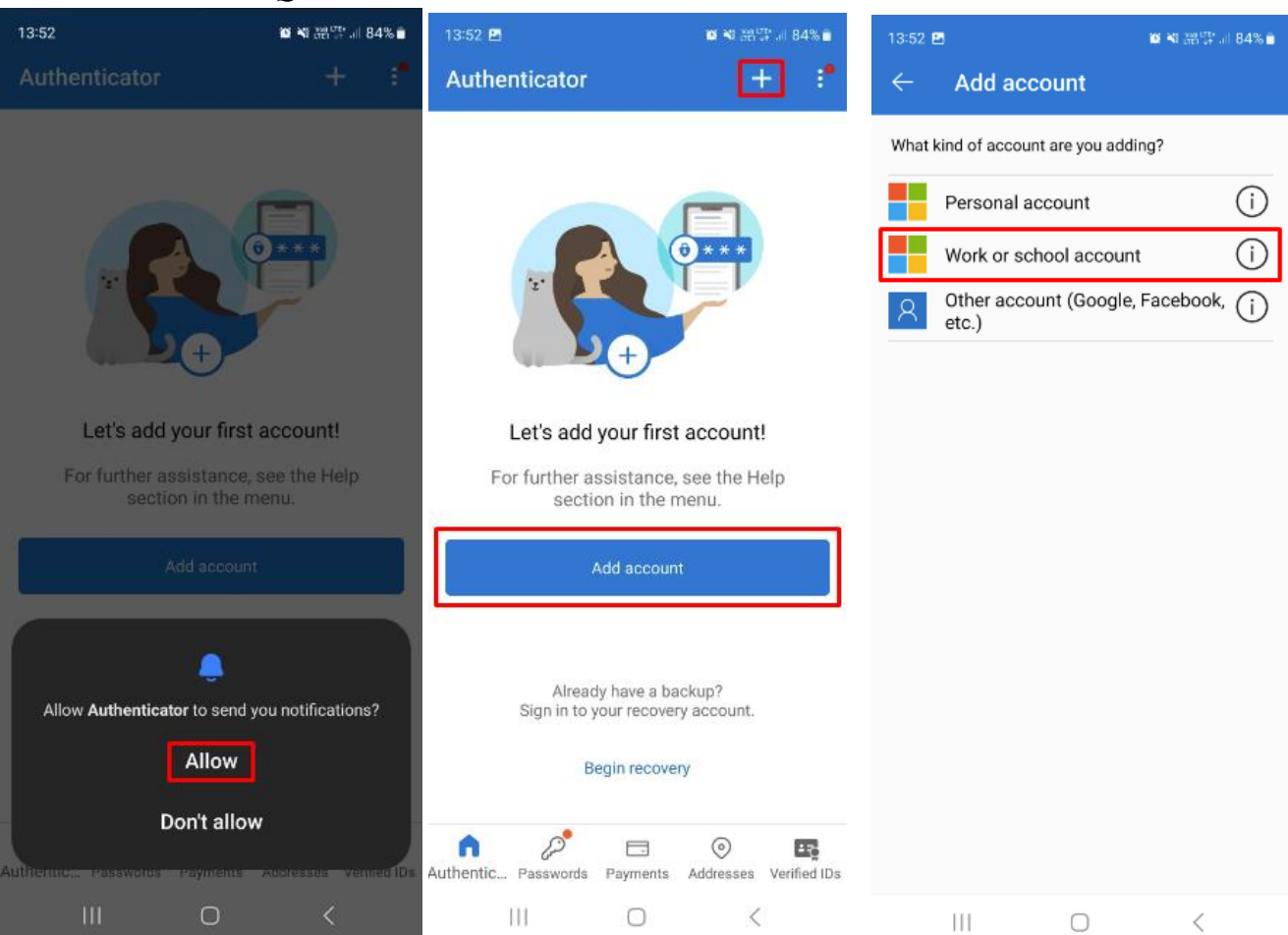

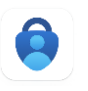

- **By using** *Microsoft Authenticator* **app** scan the QR code displayed on the computer screen (there is no need to launch an additional camera app. QR code scanning is done using the *Microsoft Authenticator* **app**)
- After successfully scanning the QR code, you will see a message that the account has been added, however, after completing these steps, it is mandatory to make a first test confirmation (presented below in the instructions)

| 13:53 🖬                                                                  | 臧 № 語野 』 84% 🗎       | 14:22 |                                                                                 | 🕼 🍕 🔤 🗤 🗤                                     | 14:04 🖪 🖉 책 짧 🖫 과 82 |            |                            | \$∰ al 82% <b>i</b> |              |
|--------------------------------------------------------------------------|----------------------|-------|---------------------------------------------------------------------------------|-----------------------------------------------|----------------------|------------|----------------------------|---------------------|--------------|
| $\leftarrow$ Add account                                                 |                      | ÷     | Add account                                                                     |                                               | Authe                | enticator  |                            | +                   | Q :"         |
| What kind of account are you add                                         | ing?                 | Yo    | ur account provider will d<br>our organizat                                     | isplay a QR code.                             | à                    | Vilniaus ( | Gedimino t<br>Ovilniustech | echnikos<br>.lt     | universit    |
| Personal account   Work or school account   Other account (Google, etc.) | t ()<br>Facebook, () |       | Microsoft Aut<br>Scan the QR c<br>Use the Microsoft Au<br>app with your accourt | thenticator<br>ode<br>thenticator app to scan |                      |            |                            |                     |              |
| Add work or school ac<br>말 Scan a QR code<br>Ă Sign in                   | CANCEL               |       | After you scan the Q                                                            | R code, choose "Next".                        |                      | Accou      | nt added s                 | uccessfu            | illy         |
|                                                                          |                      | 1     | Can't scan image                                                                | ?                                             |                      |            |                            |                     |              |
|                                                                          |                      |       | OR ENTER CODE M                                                                 | ANUALLY                                       | Authentic            | Passwords  | Payments                   | )<br>Addresses      | Verified IDs |
| III O                                                                    | <                    |       | III O                                                                           | <                                             |                      | 111        | $\bigcirc$                 |                     | <            |

After successfully scanning the QR code and adding the account to the app, click Next.

| Keep your account secure                                                                                                    |
|----------------------------------------------------------------------------------------------------|
| Your organization requires you to set up the following methods of proving who you are.                                        |
| Microsoft Authenticator                                                                                                    |
| Scan the QR code                                                                                                    |
| Use the Microsoft Authenticator app to scan the QR code. This will connect the Microsoft Authenticator app with your account. |
| After you scan the QR code, choose "Next".                                                                                    |
|                                                                                                    |
|                                                                                                    |
|                                                                                                    |
| Can't scan image?                                                                                                    |
| Back Next                                                                                                    |
| I want to set up a different method                                                                                           |

After selecting *Next*, you will see a message on the computer screen that you need to confirm the connection to your account on the phone:

|                  | Keep your account secure                                                                     |
|------------------|----------------------------------------------------------------------------------------------|
| Υοι              | ir organization requires you to set up the following methods of proving who you are.         |
| Microso          | oft Authenticator<br>Let's try it out<br>Approve the notification we're sending to your app. |
| I want to set up | Back Next                                                                                    |

After confirming the message on the phone, a message will appear on the computer screen that the connection has been successfully confirmed. Click *Next*.

| Keep your account secure<br>Your organization requires you to set up the following methods of proving who you are. |
|----------------------------------------------------------------------------------------------------|
| Microsoft Authenticator                                                                                            |
| l want to set up a different method                                                                                |

#### Click Done.

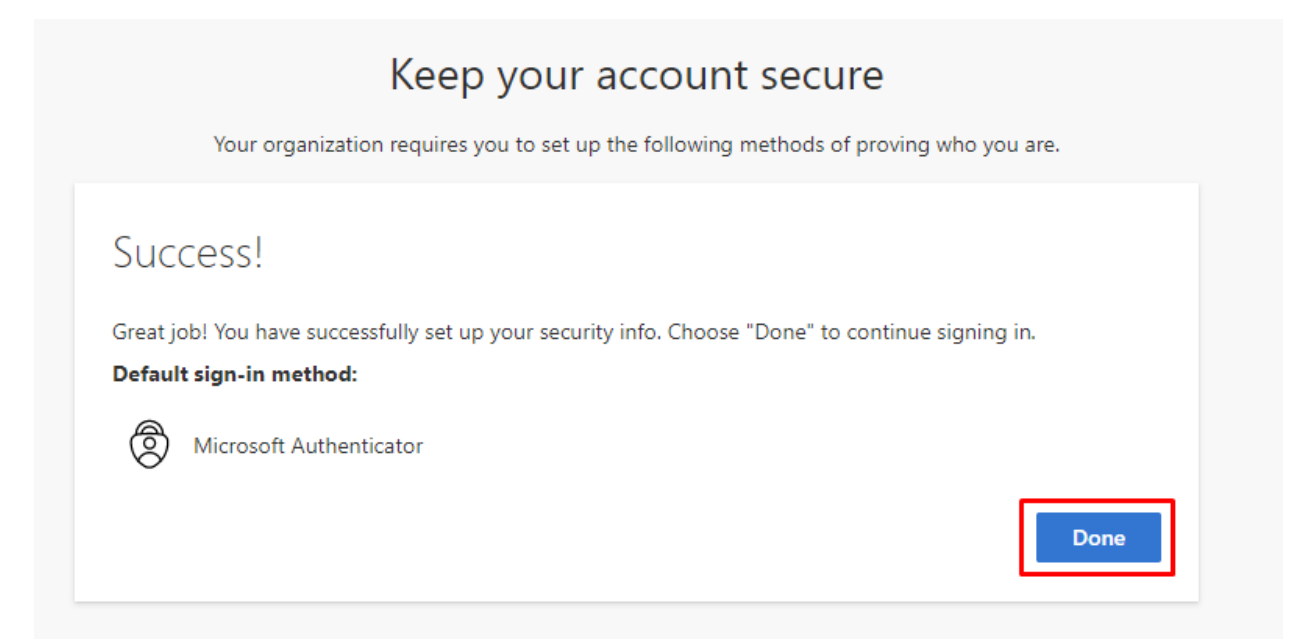

After successful configuration, you will be redirected to a page where you can add another, additional authentication method (this is optional):

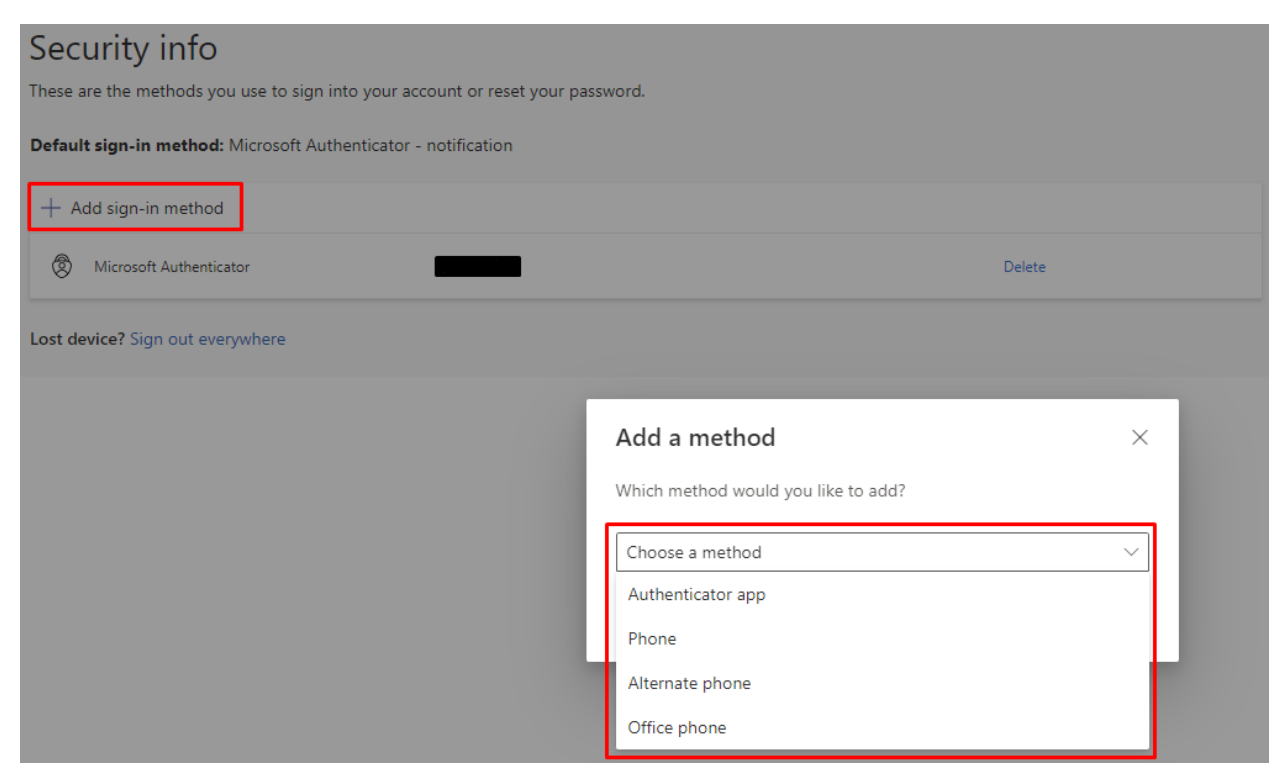

You can make future changes to your account's MFA configuration using this link: <u>https://mysignins.microsoft.com/security-info</u>

MFA configuration using the *Microsoft Authenticator* app is complete.

# CONFIGURATION STEPS FOR MFA USING PHONE NUMBER AS AUTHENTICATION METHOD

|                           | Keep your account secure                                                          |
|---------------------------|-----------------------------------------------------------------------------------|
| Your                      | organization requires you to set up the following methods of proving who you are. |
| Microsof                  | t Authenticator                                                                   |
| 6                         | Start by getting the app                                                          |
|                           | On your phone, install the Microsoft Authenticator app. Download now              |
|                           | After you install the Microsoft Authenticator app on your device, choose "Next".  |
|                           | Choose a different method × Next                                                  |
|                           | Which method would you like to use?                                               |
| <u>I want to set up a</u> | different me V                                                                    |
|                           | Cancel Confirm                                                                    |
|                           |                                                                                   |

Confirm the choice to authenticate using a phone number (*Confirm*):

Choose from the list which country your phone number belongs to.

If it is a Lithuanian number, then it must be entered in the box on the right in the following format: 61234567. The number must begin with the number 6.

+370..., 86... and other formats entered in the box are invalid:

| Your o                                | rganization requires you to set up the following methods of proving who you are.                 |
|---------------------------------------|--------------------------------------------------------------------------------------------------|
| Phone                                 |                                                                                                  |
| You can prove wh                      | o you are by answering a call on your phone.                                                     |
| What phone num                        | ber would you like to use?                                                                       |
| Lithuania (+370)                      | ✓ 61234567                                                                                       |
| Call me                               |                                                                                                  |
| Message and data<br>and cookies state | a rates may apply. Choosing Next means that you agree to the Terms of service and Priva<br>ment. |
|                                       | Next                                                                                             |
|                                       |                                                                                                  |

After clicking *Next*, you will need to enter automatically generated characters (letters, numbers) presented in image format (*captcha*). It is important to enter upper and lower case letters as shown.

When you receive a call, you will be asked (in English or Lithuanian) to confirm or cancel the connection. If you are not currently connecting to the account, you should press 0 (zero), then the account will be blocked, but if the connection is made by you, then you need to select the pound key #. After pressing the pound key #, your login will be confirmed/accepted. Select *Next*.

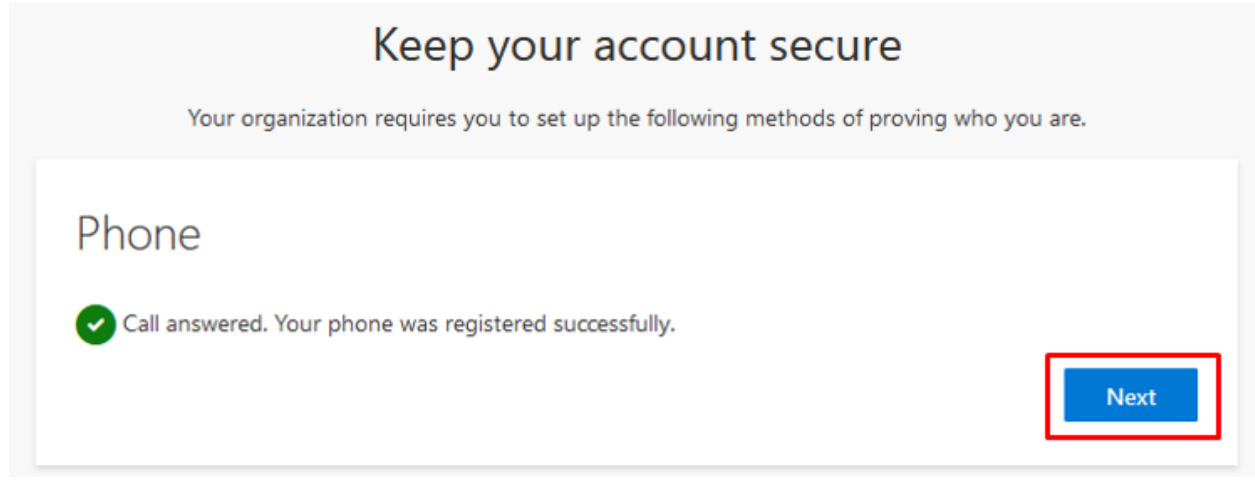

### Click Done.

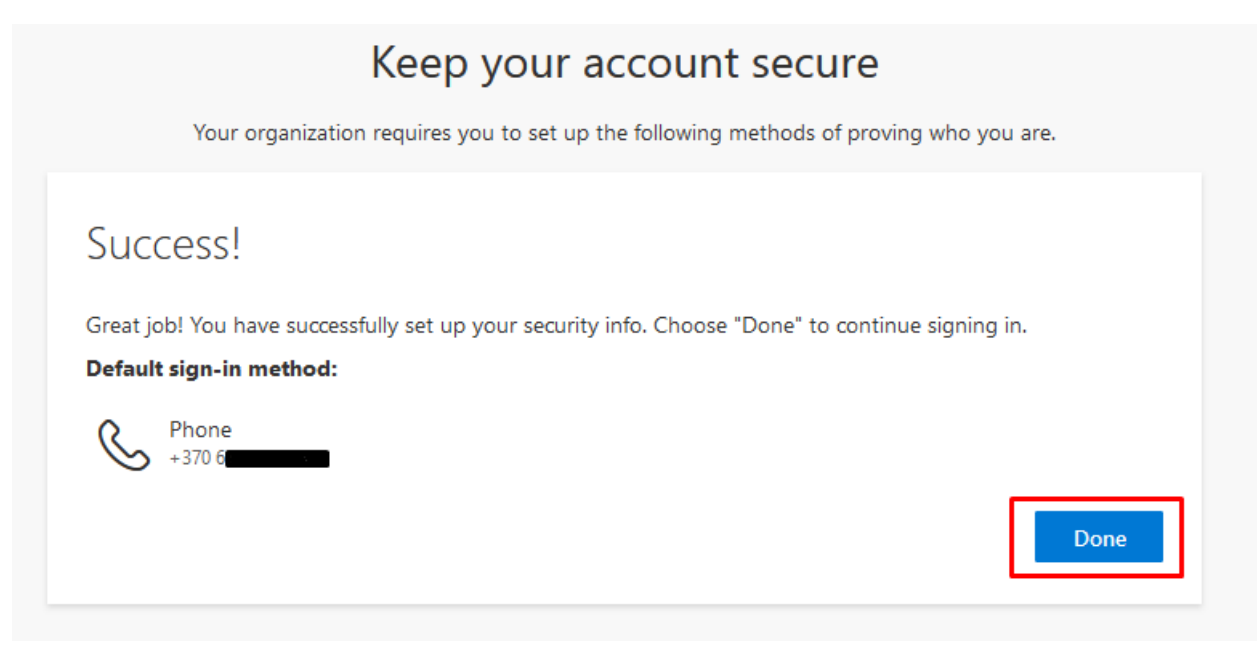

After successful configuration, you will be directed to a page where you can add another, additional authentication method (this is optional):

| Security info                                                                   |                 |                        |        |     |  |  |  |
|---------------------------------------------------------------------------------|-----------------|------------------------|--------|-----|--|--|--|
| These are the methods you use to sign into your account or reset your password. |                 |                        |        |     |  |  |  |
| Default sign-in method: Phone - call +370 65325526                              |                 |                        |        |     |  |  |  |
| + Add sign-in method                                                            |                 |                        |        |     |  |  |  |
| & Phone                                                                         | +370 6          | Change                 | Delete |     |  |  |  |
| Lost device? Sign out everywhere                                                |                 |                        |        |     |  |  |  |
|                                                                                 |                 |                        |        | 100 |  |  |  |
|                                                                                 | Add a meth      | nod                    | ×      |     |  |  |  |
|                                                                                 | Which method v  | vould you like to add? |        |     |  |  |  |
|                                                                                 | Choose a meth   | od                     | ~      |     |  |  |  |
|                                                                                 | Authenticator a | арр                    |        |     |  |  |  |
|                                                                                 | Alternate phor  | e                      |        |     |  |  |  |
|                                                                                 | Office phone    |                        |        |     |  |  |  |

You can make future changes to your account's MFA configuration using this link: <u>https://mysignins.microsoft.com/security-info</u>

MFA configuration using phone number as authentication method is complete.

If you have any questions, register the application using this link: https://pagalba.vilniustech.lt/, select English language (EN) on the top right of the screen, select section **IT Helpdesk**.